## <mark>如何去除 A4 圓形可列印標籤的套印檔圓框</mark>

適用: 可列印圓形標籤: 409 系列,415 系列,420 系列,425 系列--

套印檔畫上圓形,有利打字位置選定.但因部份印表機會印出圓框,可依下列步驟 令圓框消失.

[步驟]:

1. 將滑鼠游標移至任一圓形圖框上,出現十字箭頭 ↔ 游標狀,快點滑鼠左鍵 2 下

| ਜ਼ 5° ở ∓                | 415.doc [相斉模式] - Word                                                                               |                                    |                                                                                                    |           | 表格工具                    |                                 | 登入 团 − □ ×                                |
|--------------------------|----------------------------------------------------------------------------------------------------|------------------------------------|----------------------------------------------------------------------------------------------------|-----------|-------------------------|---------------------------------|-------------------------------------------|
| 檔案 常用 插入                 | 設計 版面配置                                                                                             | 参考資料                               | 郵件 校閱                                                                                                    | 檢視 說明     | 設計 版面配置                 | ♀ 告訴我您想做什麼                      | A, 共用                                     |
|                          | <ul> <li>12 ▼ A<sup>*</sup> A<sup>*</sup></li> <li>abe x<sub>2</sub> x<sup>2</sup>   A ▼</li> </ul> | Aa - ∲ ‡ž .<br>ª⊻ - <u>A</u> - A ( |                                                                                                    | · ≒   € ₹ | ☆ -         ↓         ↓ | AaBbCcI AaBbCcD Aa<br>。內文 副標題 強 | BbCcL · ♪ 尋找 ·<br>調料證 · ♡ 認. 取代<br>泳 選取 · |
| 剪貼簿 👩                    | 字型                                                                                                  |                                    | 5                                                                                                    | 段落        | 5.<br>                  | 楼式                              |                                           |
| -                        |                                                                                                    |                                    |                                                                                                    |           |                         |                                 |                                           |
| 0 1                      |                                                                                                    |                                    |                                                                                                    |           |                         |                                 |                                           |
|                          |                                                                                                    |                                    |                                                                                                    | 0<br>0    |                         |                                 | ,<br>o                                    |
| 1 141 1 21               | 000                                                                                                 | 0                                  | •                                                                                                    | 0         |                         |                                 |                                           |
| 201 1181 10              | 0                                                                                                   |                                    |                                                                                                    | 0         |                         | 000                             |                                           |
| 1241 122                 | 0                                                                                                   |                                    | P. Contraction of the second second s | 0         |                         |                                 |                                           |
| 1281 12                  | •                                                                                                   |                                    |                                                                                                    | •         |                         |                                 |                                           |
| 4 1321 1                 | 0<br>0                                                                                              | 0                                  |                                                                                                    | 0         |                         |                                 |                                           |
| 130                      | 0                                                                                                   |                                    |                                                                                                    | 0         |                         |                                 |                                           |
| 第1頁 <sup>,</sup> 共1頁 0個字 | 印 中文(台灣)                                                                                            |                                    |                                                                                                    |           |                         |                                 | ▼ ■ <b>■ ■ ■ ■ ■ ■ ■ ■ ■ </b>             |

2. 跳出"格式"工具列. 此時所有圓形即被選取(出現:上下左右數個實心小圓)

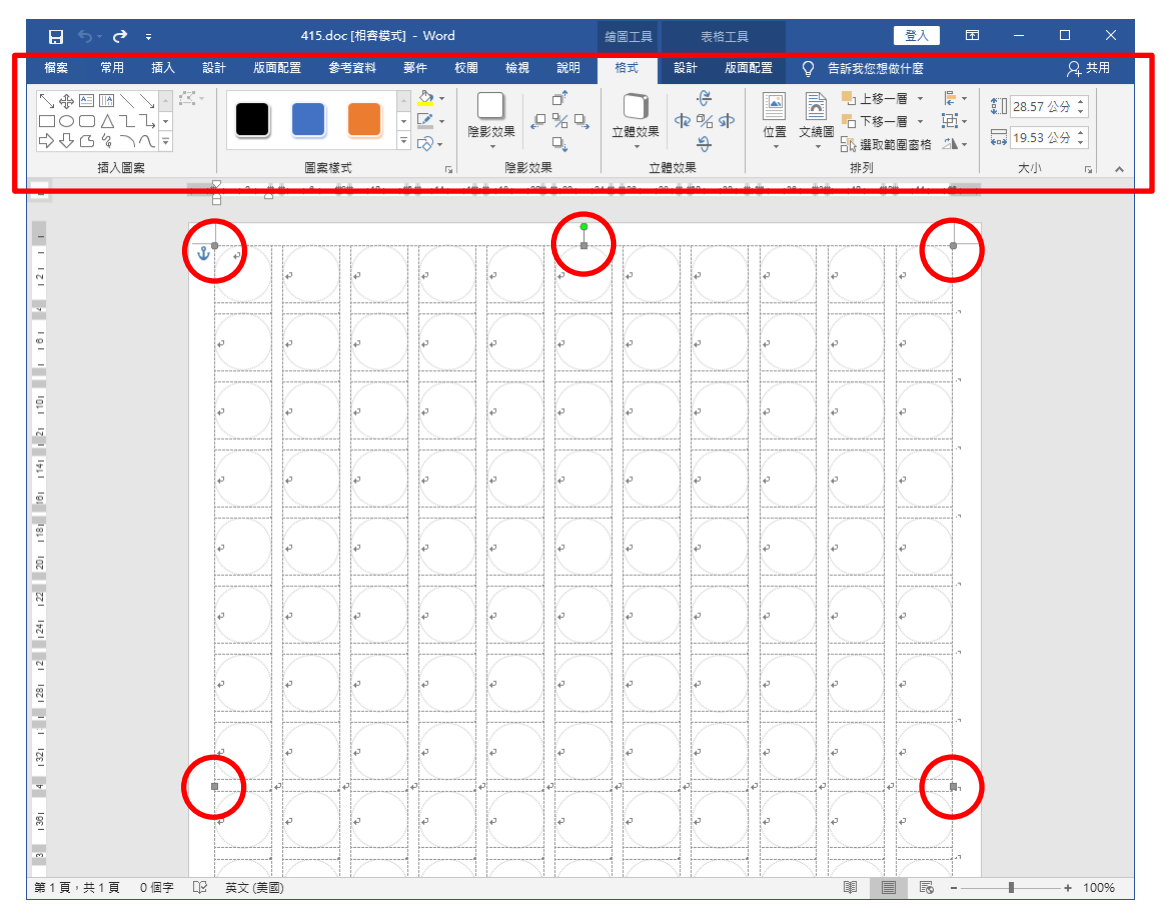

## 3. 在"格式"工具列,點"圖案外框"設定項目

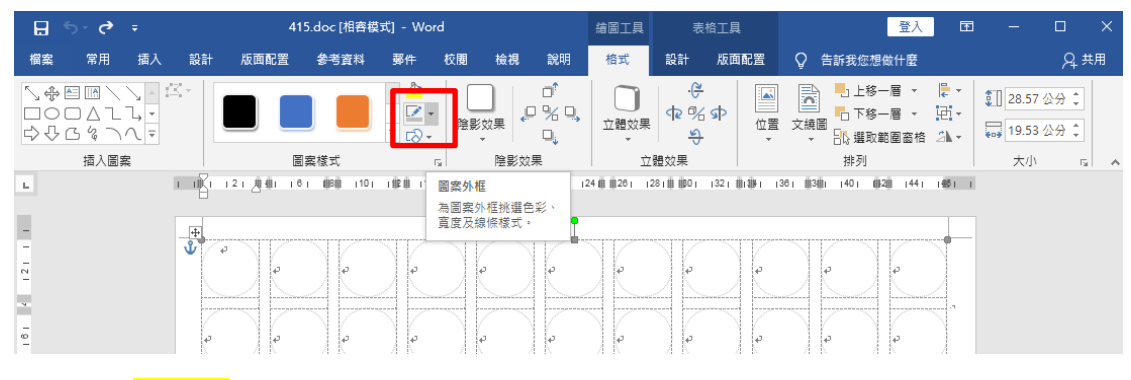

4. 請點"無外框"

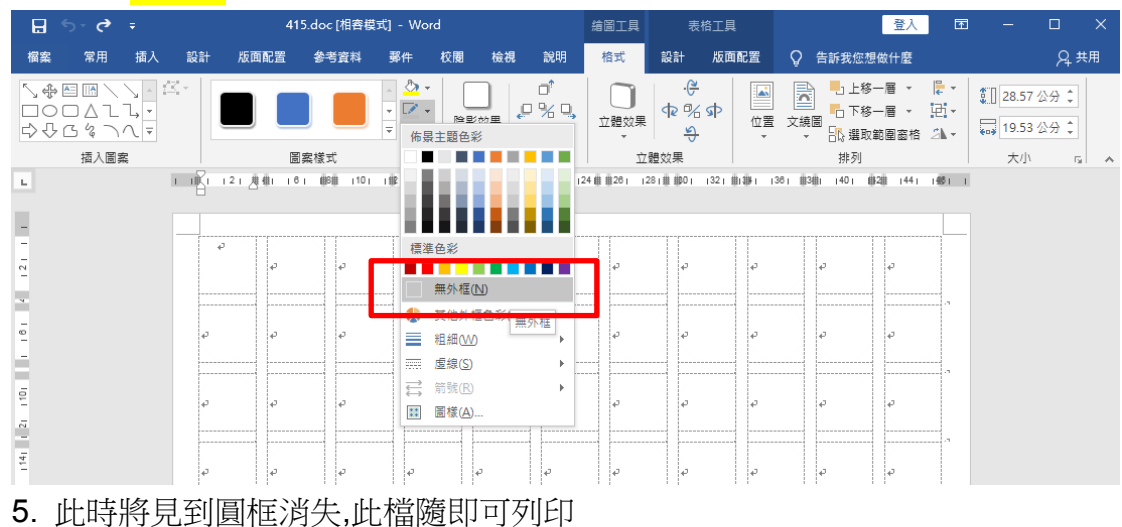